# 上海市部分普通高校招收"专升本"网上报名系统 操作手册

在浏览器中输入 www. shmeea. edu. cn 打开网站首页, 点开左下方 "考试报名"栏目。

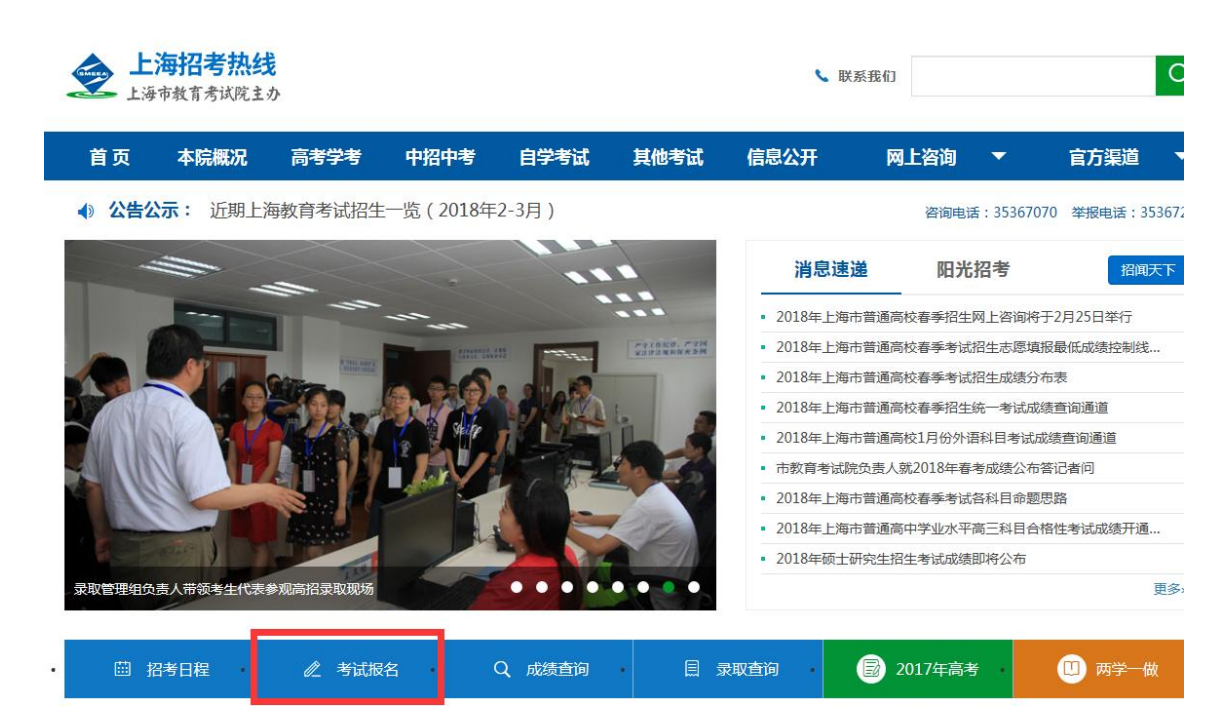

点击"志愿填报"栏目,即可看到"2019 年上海市部分普通高 校招收'专升本'新生工作网上报名"。

## 一、系统登录

打开"上海市部分普通高校招收'专升本'网上报名系统"
网站。

| 上海市普         | 3分普通高校招收<br>"专升本"网上报名系统 |
|--------------|-------------------------|
| 身份证号:<br>密码: |                         |
|              | 登录     注册     报名须知      |

Copyright©2016 上海市教育考试院 版权所有

 点击网页"注册"按钮(见上图红框标记位置),进入注册页面, 按网页要求填写注册所需信息,点击"提交"按钮。若信息有误,输 入框会出现黄色背景及红色字体提示。

2019上海市专升本报名注册

| 身份证:  | *                    |
|-------|----------------------|
| 密码:   | * 请输入6到12位密码         |
| 密码确认: | *                    |
| 邮箱:   | *                    |
|       | 邮箱用做找回密码,请务必正确!      |
| 手机:   | *                    |
| 验证码:  | <b>MgBX</b> 看不清, 换一张 |
|       | 提交重置                 |

提交信息成功后会有如下提示,点击"确定"按钮,会跳转至
登录页面。

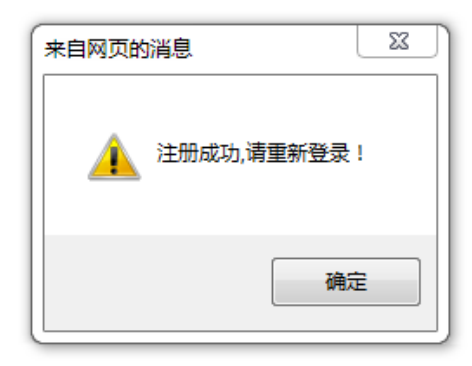

4. 在系统登录页面中,输入身份证号和密码,点击"登录"按钮,进入"上海市部分普通高校招收'专升本'网上报名系统"。

| 上海市部  | 多普通高校招收<br>"专升本"网上报名系统 |  |
|-------|------------------------|--|
| 身份证号: |                        |  |
|       | 登录 注册 考生须知             |  |
|       |                        |  |

Copyright©2016 上海市教育考试院 版权所有

## 二、填写报名所需信息

登录系统后,进入报名须知阅读页面,阅读完毕后,点击"我已 阅读完毕,下一步"按钮进入填写信息页面。

### 报名须知。

1. 建议使用 IE6.0 版本以上的浏览器,显示器的分辨率设为 1024\*768。↩

 大学英语四级考试成绩达 425 分及以上的考生,网报时需正确提供对应考试的准考证号和成绩。(如 当次考试准考证丢失,可提前在就读院校的教务处查询有关准考证号及成绩信息。)

3. 考生须上传一张近期本人免冠报名照,照片大小为 390 \* 556 像素,文件不得超过 80K,文件格式必须为 jpg。 ↔

4. 网上报名成功标志:考生基本信息填报完毕后,获得网上报名流水号(6 位数字),请考生记录下。+/

5. 网上报名完成后请考生重新登录,以验证报名信息是否正确完整。↩

6. 网上报名开放时间: 2019年4月9日14:00-4月11日16:004

7. 网上报名结束后,考生须于 2019 年 4 月 23 日 9:00-16:00 到报考院校进行现场确认(具体要求详见各校招生简章),本人现场确认时务必携带以下材料:

a) 自行下载的报名表(报名表学籍证明处由就读/毕业高校相关部门填写并盖章); 🚽

- b) 考生专科成绩单; ↩
- c) 1 寸彩色报名照 1 张; ₽
- d) 身份证原件及复印件; ↩

e) 全国大学英语四级考试成绩报告单(其他语种相关证书以市教委文件为准)以及计算机等级证书 的原件和复印件; ↩

f) 退役士兵带好身份证、退役证和专科毕业证书。↩

8. 逾期未经现场确认者,网上报名信息无效,视为放弃。↩

9. 同一身份证号只能完成一次注册。↩

10. 有关各校的专业填报资格限制详见上海招考热线(http://www.shmeea.edu.cn)或查询各校官网的招生简章。↩

11. 技术支持 QQ: 3283327746 (时间: 8:30-11:30, 13:30-20:30) 🗸

特别提醒:考生在填报期间可修改信息, **请确保**用于现场确认的考试报名表与填报系统中的最终填报信息 保持一致,以免影响现场确认。

1. 个人基本信息: 按要求依次填写个人基本信息(带\*为必填信

#### *息*),基本信息填写完毕后填写就读/毕业院校信息及志愿信息。

| 上海市部                   | 分普通    | 画高校    | 招り | 枚"专升 | +4      | 、"网上报名  | 名系统        |
|------------------------|--------|--------|----|------|---------|---------|------------|
| 第一步,填写                 | 信息     | 第二步    | ,信 | 息确认  | 第.      | 三步,上传照片 | 报名完成,请打印   |
| 注意:各位考生请如实填写           | 以下信息,打 | *为必填项! |    |      | 信息      |         |            |
| 姓名:                    |        | )      | *  |      | i Hirek | 性别:     | ●男 ○女      |
| 民族:                    | 请选择    | ~      | *  |      |         | 出生年月:   | 1992-03-15 |
| 生源地:                   | 请选择    | ~      | *  |      |         | 政治面貌:   | 请选择 🔽 *    |
| 手机号:                   |        |        | *  |      |         | 固定电话:   |            |
| 考生类别:                  | 请选择    | ~      | *  |      |         | Email : | *          |
| 户籍地址:<br>(长度须大于10位)    |        |        |    | *    |         | 邮编:     | *          |
| 接收通知书地址:<br>(长度须大于10位) |        |        |    | *    |         | 邮编:     | *          |

2. 就读/毕业院校信息及志愿信息: 按要求依次填写所需信息

(注意:志愿信息中的报考学校及报考专业会对考生类别及就读/毕业专业做出限制,考生须完整并正确输入考生类别及就读/毕业专业信息)

|                     |                                                      | 就读/\$                                                                | 些业院校 <u>信</u> 息 | ļ             |           |        |  |
|---------------------|------------------------------------------------------|----------------------------------------------------------------------|-----------------|---------------|-----------|--------|--|
| 就读/毕业院校名称:          | 请选择                                                  | Ŧ                                                                    | *               |               |           |        |  |
| 就读/毕业专业名称:          | 请在下面查找专业,当前E                                         | 3选择就读专业: -                                                           |                 |               |           |        |  |
|                     |                                                      |                                                                      |                 |               |           | 1      |  |
|                     | 专业名称(关键字):                                           |                                                                      | 点击查找            |               |           |        |  |
|                     | 请通过专业名称(关键字);                                        | 进行模糊查询。若您就                                                           | 读/毕业专业          | 业未能在列表中查到,请和就 | 戏读院校确认。 。 |        |  |
| 院校地址:<br>(长度须大于10位) |                                                      |                                                                      | )*              | 邮编:           |           | *      |  |
| 毕业年份:               | 请选择  ▼                                               | *                                                                    |                 |               |           |        |  |
| 外语水平:               | 友情提示: 请完整填写你的<br>— 英语四级<br>— 英语六级<br>— PETS3<br>— 其他 | 友情提示: 请完整填写你所有通过的外语水平证书信息。可选择多项!<br>●英语四级<br>●英语六级<br>●PETS3<br>■ 其他 |                 |               |           |        |  |
| 计算机水平:              | 请选择  ▼                                               | *                                                                    |                 |               |           |        |  |
|                     |                                                      | 志                                                                    | 源信息             | ~<br>         |           |        |  |
| 报考院校:               | 请选择                                                  | ٣                                                                    | *               | 是否愿意调剂:       | ◎愿意调剂 ◎不照 | 息意调剂 * |  |
| 报考专业:               | 请选择报考院校                                              | ٣                                                                    | *               |               |           |        |  |
| 注意事项:               |                                                      |                                                                      |                 |               |           |        |  |
| 考试科目:               |                                                      |                                                                      |                 |               |           |        |  |

在填写就读/毕业专业名称时,输入自己的专业名称(关键字), 点击"点击查找"按钮,再点击"选择"按钮选择自己的就读/毕业 专业名称。

| 就读/毕业院校名称: | 请选择             | *                                |    |  |  |  |  |
|------------|-----------------|----------------------------------|----|--|--|--|--|
| 就读/毕业专业名称: | 请在下面查找专业,当前已选择就 | 就读专业: 610201 计算机应用技术             |    |  |  |  |  |
|            |                 |                                  |    |  |  |  |  |
|            | 专业名称(关键字): 计算机  | 专业名称(关键字): 计算机 点击查找              |    |  |  |  |  |
|            | 请通过专业名称(关键字)进行模 | 糊查询。若您就读/毕业专业未能在列表中查到,请和就读院校确认。。 |    |  |  |  |  |
|            | 专业代码            | 专业名称                             | 操作 |  |  |  |  |
|            | 610201          | 计算机应用技术                          | 选择 |  |  |  |  |
|            | 610202          | 计算机网络技术                          | 选择 |  |  |  |  |
|            | 610203          | 计算机信息管理                          | 选择 |  |  |  |  |
|            | 610204          | 计算机系统与维护                         | 选择 |  |  |  |  |
|            | 6102H           | 计算机类(中外合作办学)                     | 选择 |  |  |  |  |
| 院校地址:      |                 | *                                | *  |  |  |  |  |

信息填写完成后,点击"下一步",系统会对信息做出验证。若 填写信息不完整,输入框显示为黄色背景及出现相应提示。

|                     |                                                          | ~ 50  |         |                     |
|---------------------|----------------------------------------------------------|-------|---------|---------------------|
| 院校地址:<br>(长度须大于10位) |                                                          | *     | 邮编:     | *                   |
| 毕业年份:               | 请选择                                                      |       |         |                     |
| 外语水平:               | 友情提示:请完整填写你所有通过的外语水平证<br>[英语四级<br>[英语六级<br>]PETS3<br>[其他 | [书信息。 |         |                     |
| 计算机水平:              | 上海一级 💙 *                                                 |       |         |                     |
|                     |                                                          | 志愿信息  |         |                     |
| 报考院校:               | 上海电机学院                                                   | *     | 是否愿意调剂: | ○愿意调剂 ○不愿意调剂 * 请选择! |
| 报考专业:               | 06-计算机科学与技术                                              | *     |         |                     |
| 注意事项:               |                                                          |       |         |                     |
| 考试科目:               | 程序设计基础(笔试)                                               |       |         |                     |
|                     |                                                          |       |         |                     |

下一步

确保信息填写完整后,点击"下一步",会出现如下提示,点击 "确定",进入信息确认页面。

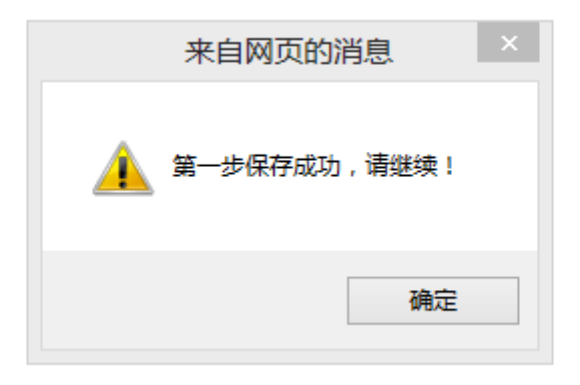

3. 信息确认:页面显示已填写的信息,核对无误后,点击"下一步,提交照片"按钮,若信息有误,点击"信息有误,返回修改", 在信息填写页面修改信息。

|            | 分普通高校招收"专升本"            | 网上报名。      | 系统            |
|------------|-------------------------|------------|---------------|
| 第一步,填写     | <b>信息</b> 第二步,信息确认 第三步, | ,上传照片      | 报名完成,请打印      |
| 名未结束,请     | 进入下一步提交照片               |            |               |
| 招考院校       | 11/159- L海中却学院          | 坦素专业,      | 06、计算机科学与技术   |
| 112~5元12、  | 114-30-上/時电1/1子阮<br>原音  | 112~5 文址。  | 00-11 异机科子与技术 |
| 定口检验,则则1,  |                         |            |               |
| 姓名 :       |                         | 性别:        | 男             |
| 民族:        | 汉族                      | 出生年月:      | 1992-03-15    |
| 生源地:       | 上海市                     |            | 中共党员          |
| 手机号:       |                         | 固定电话:      |               |
| 考生类别:      | 应届普通高校专科毕业生             | Email :    | 2<br>27 U     |
| 户籍地址:      | 户籍地址户籍地址户籍地址            | 邮编:        | 256300        |
| 接收通知书地址:   | 接收通知书地址接收通知书地址接收通知书地址   | 邮编:        | 256300        |
|            | 就读/毕业院校信息               |            |               |
| 就读/毕业院校名称: | 长春工业大学                  | 就读/毕业专业名称: | 计算机应用技术       |
| 際物理が       | 院校地址院校地址院校地址            | 邮编:        | 256300        |
| PULKADAL . |                         | 毕业年份:      | 2012          |
| 外语水平:      |                         |            |               |

#### Copyright©2016 上海市教育考试院 版权所有

4. 上传照片:按页面要求,上传照片。点击"选择",选择需上 传照片,点击"照片校验"按钮,校验照片是否符合要求,照片校验 成功后,照片会在页面中显示,并会出现"照片校验完成,请点击完 成提交"的提示。若上传照片有误,可点击"选择"重新选择照片, 进行校验。

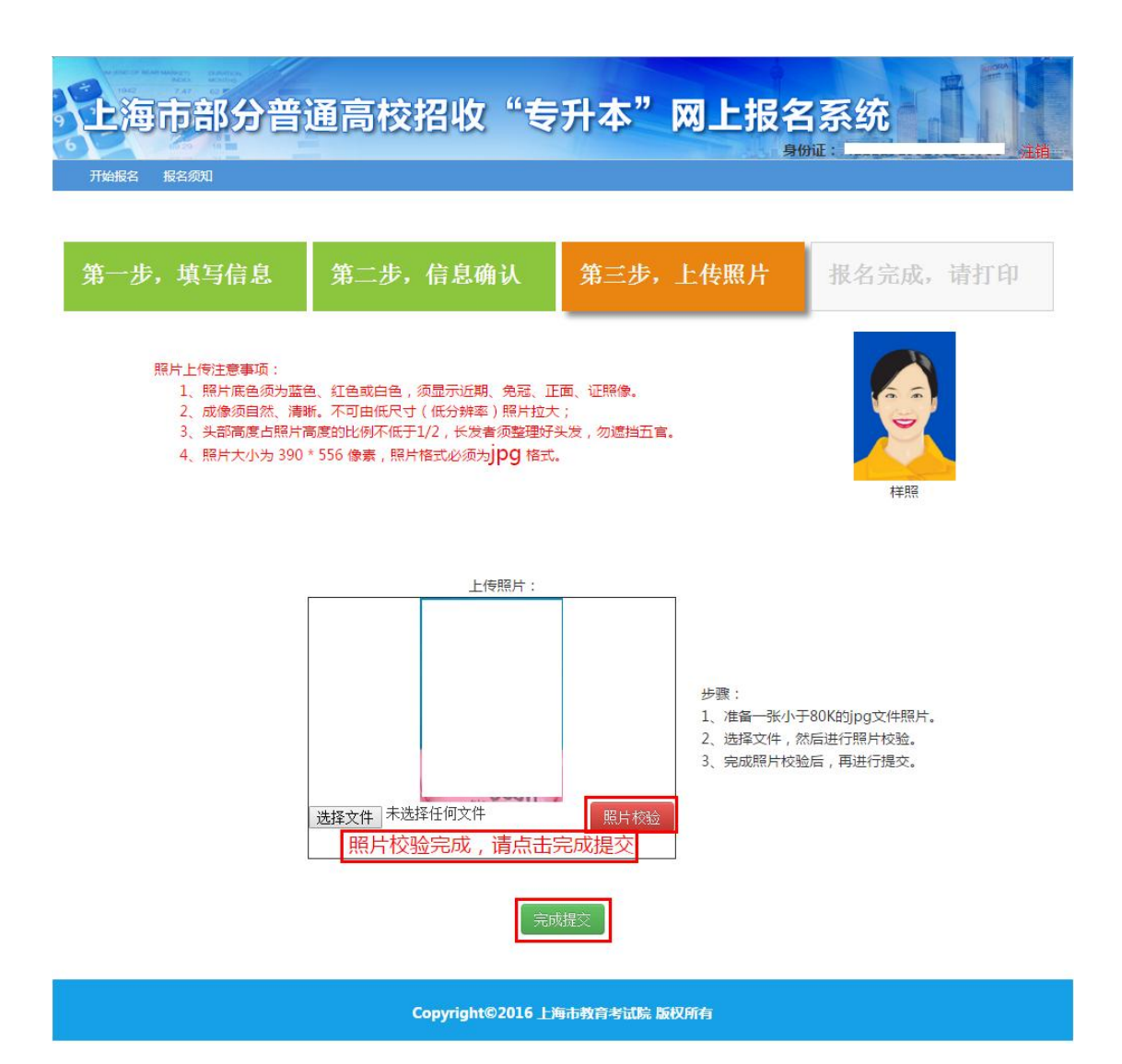

照片无误后,点击"完成提交"按钮,会出现如下提示,点击"确 定"按钮,进入报名完成页面。

| 来自网页的消息     |
|-------------|
| 🛕 报名成功,请打印! |
| 确定          |

若发现信息有误,点击"信息修改",修改相应信息。

| 第一步,填写信息        | 第二步,信息确认                                        | 第三步,上传照片         | 报名完成,请打印       |
|-----------------|-------------------------------------------------|------------------|----------------|
| 请打印本表,并在就读/毕业院  | <b>院院,你学籍证明、加盖公章。</b>                           | 在现场确认时,提交给报名院校审  | 6核。具体详见《报名须知》! |
|                 | 信息修改                                            | 现场确认前,请按最后一次打印为准 |                |
|                 | 「「「」「」「」「」」(「」」(「」」(「」」(「」」)(「」」(」」)(」」(」」)(」」) | 通 当 打印后方能退出      |                |
|                 | 2019年普通高校招                                      | 收专升本考试报名表        |                |
| 修改次数: 1 打印次数: 0 |                                                 |                  | 流水号: 000044    |
|                 | 考生                                              | 基本信息             |                |

# 三、打印

确保所有信息无误后,点击"点击打印"按钮,出现以下提示, 若无疑问点击"确定"按钮即可。

| /院校完成学籍证   | 明、加盖公章             | 。在现场确             | 认时,提交            | <b>经报名院</b> 相 | 交审核。 | 具体详见              |
|------------|--------------------|-------------------|------------------|---------------|------|-------------------|
|            | 信息                 |                   | ×                | 一次打印为准        | Ē    |                   |
|            | 你确定要打印             | 口吗?               | iE               | 退出            |      |                   |
| 2019年      |                    | 确定                | 取消               | 报名表           |      |                   |
|            |                    |                   |                  |               |      | <sub>流水号:</sub> ( |
| 院校完成学籍证    | E明、加盖公             | 章。在现              | 汤确认时,            | 提交给报          | 名院校  | 审核。具              |
| 信          | 息                  |                   |                  | ×             | 印为准  |                   |
| 报          | 名成功后 , 请考          | \$生到所报考閲          | 完校招生网站           | 下载上           |      |                   |
| 海<br>201 交 | 市普通高校招收<br>就读院校填写敲 | ζ"专升本"新<br>造,以用于原 | 新生报考资格<br>S期现场确认 | 证明 ,          | z実   |                   |
|            |                    |                   | 744-             | Forth         | 144  | 27-1              |
|            | _                  | 行主基个问             | 思                | 以间            |      | 7.57.7            |
|            | 性别                 | 男                 |                  |               | E    | 就 汉               |

确定后,出现打印页面,点击页面中的"打印"按钮进行打印即 可。打印完成后需在就读/毕业院校完成学籍证明、加盖公章。在现 场确认时,提交给报名院校审核。具体详见《报名须知》。

#### **第**年普通高校招收专升本考试报名表

|                        | 10.00                             | u 11        | -0.80               |        |         | CONSTS       |         |
|------------------------|-----------------------------------|-------------|---------------------|--------|---------|--------------|---------|
|                        |                                   |             |                     | 考生基本   |         | 1            | -       |
| 姓名                     | 性別     界                          |             |                     | 界      | 民族      | 汉族           |         |
| 身份延导                   | 生態地(省<br>直結前)<br>北京前              |             |                     | 北京市    | 出生日期    |              |         |
| 政治面貌                   | 中共预备党员                            | 手机号         | 1367777777          | 7      | 固定电话    |              |         |
| 考生类别 应届普通高校专科毕业生 Email |                                   |             |                     |        |         |              |         |
| 户籍批址                   |                                   |             |                     |        | 邮编      | -            |         |
| 接收通知<br>书地址            |                                   |             |                     |        | 邮编      | -            |         |
|                        |                                   |             |                     | 就读/毕业  | 院校      | •            |         |
| 院枝名称                   | 哈尔滨铁道职业                           | 技术学院        |                     |        |         | 航夜/毕业专业      | 计算机控制技术 |
| 院校地址                   | 院校地址 <b>California California</b> |             |                     |        | 邮箱 🕳    |              |         |
| 外语水平                   | PETS3                             |             |                     |        |         | 计算机水平        | 全国一级    |
| §生以上[                  | 同学,<br>四、六级证书信                    | 年被我<br>言息已核 | <sup>战校</sup><br>实。 |        | 专       | 业录取,为 我校应届   | 毕业生。    |
|                        |                                   |             |                     | 填报志    | 5       |              |         |
| 很考院校                   | 10270-上海师范;                       | 大学          |                     |        | 8       | 是否愿意调剂       | 愿意      |
| 报考专业                   | 01-旅銷管理                           |             |                     |        | -1:     | 52<br>       |         |
|                        | s.人保证所提供的·                        | 个人偕恩        | 真或、准确、              | 有效,如因- | 个人偕息错误遗 | )成不良后累,负任由本。 | 人承担.    |
| -                      |                                   |             |                     |        |         |              |         |
| -                      |                                   |             |                     |        | 20208   |              |         |